## コンビニでの手数料納付方法について(1/3)

①大阪府ピピっとネット内、「大阪府コンビニ納付サービス」にアクセスし、 案内に従い、手続きを進めてください。

**Š** 

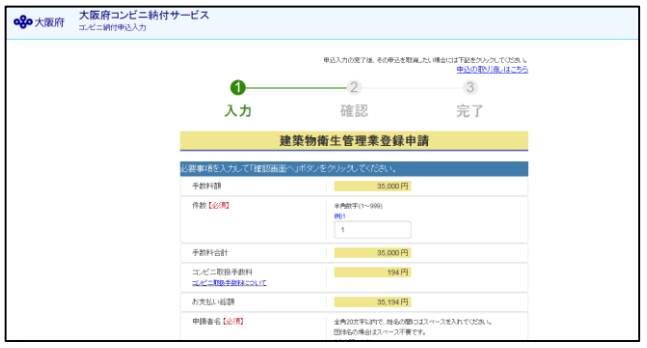

②納付するコンビニ系列を選択すると、納付手続きに必要な「受付番号」が表示されますので、 「受付番号」をメモしてください。

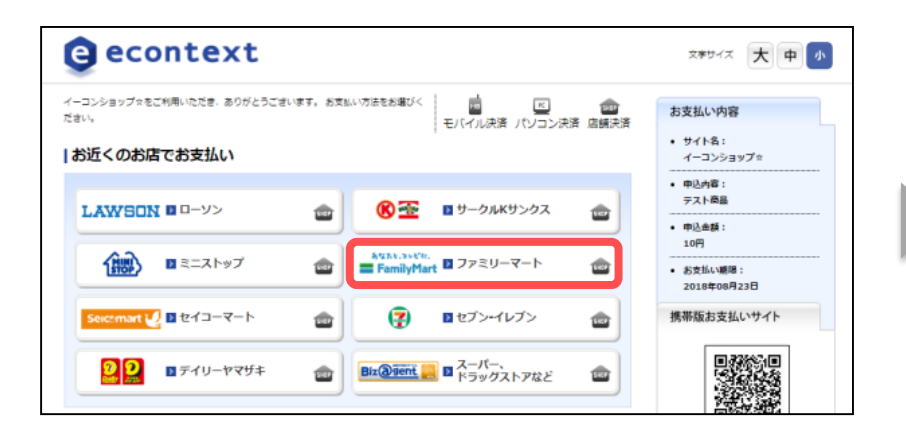

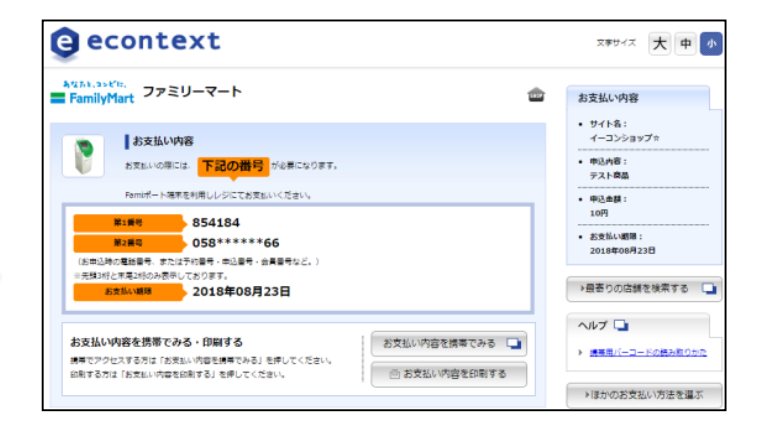

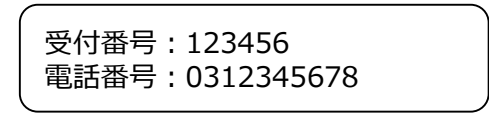

# コンビニでの手数料納付方法について(2/3)

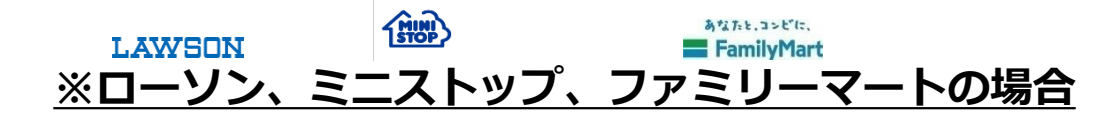

③選択したコンビニ店舗内端末機にて、「受付番号」・「電話番号」を入力すると、 申込券が発券されます。申込券をレジに提示し、手数料を納付してください。

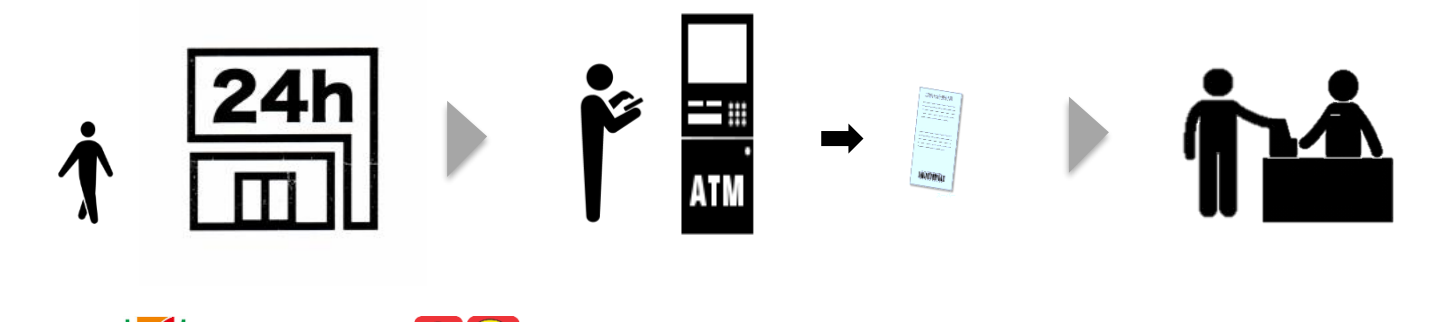

 Image: Selecomart U
 Selecomart U

 ※セブン-イレブン、デイリーヤマザキ、セイコーマートの場合

③選択したコンビニのレジにて、店員に「受付番号」を伝え、手数料を納付してください。

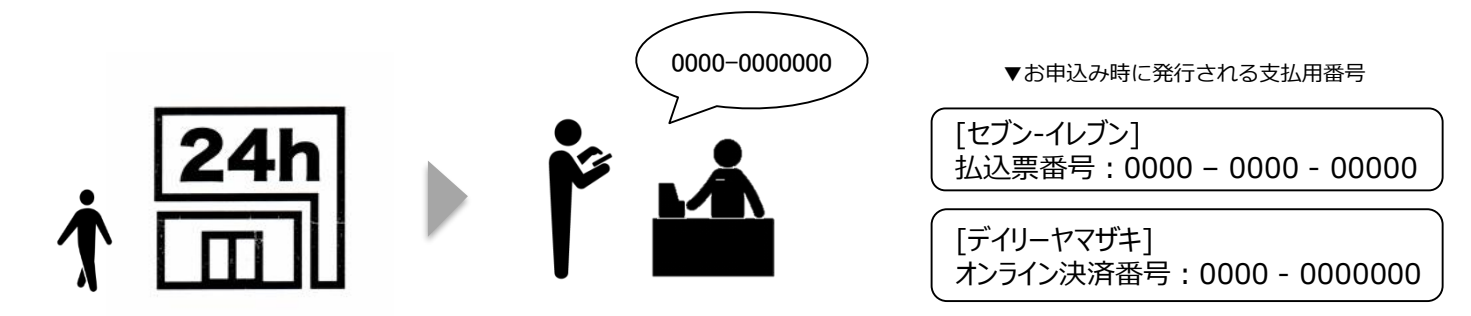

## コンビニでの手数料納付方法について(3/3)

LAWSON

FamilyMart

#### <u>※ローソン、ミニストップ、ファミリーマートの場合</u>

1 MIND

④納付後に、納付済証(大阪府行政事務申請手続き用)と領収書(お客様控え)を 受け取りください。納付済証を申請書の貼付欄に貼付の上、所管の保健所に提出し てください。

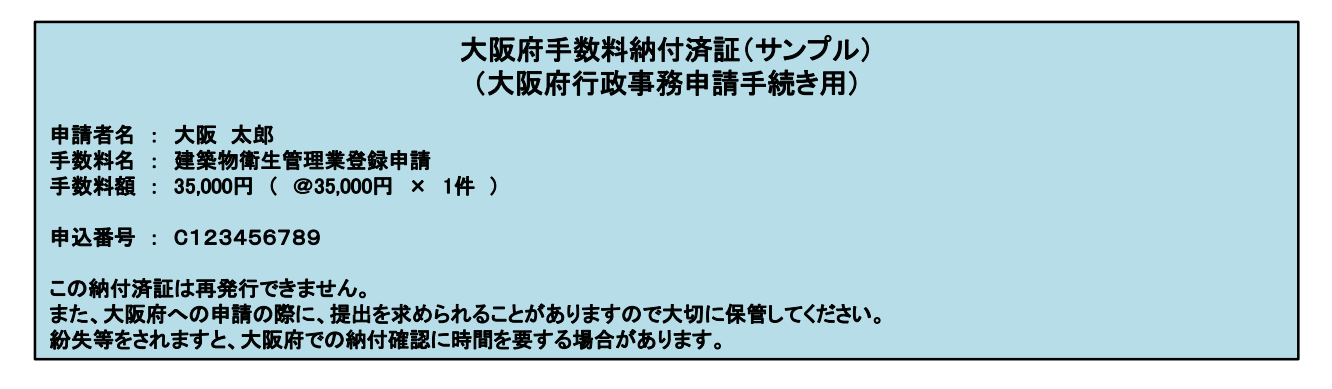

あなたと、コンビに、

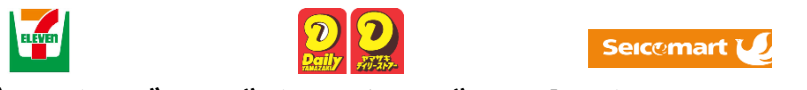

### <u>※セブン-イレブン、デイリーヤマザキ、セイコーマートの場合</u>

#### ④納付後に、領収書(お客様控え)を受け取りください。領収書をコピーし、申請書の 貼付欄に領収書のコピーを貼付の上、所管の保健所に提出してください。

領収書(お客様控え)

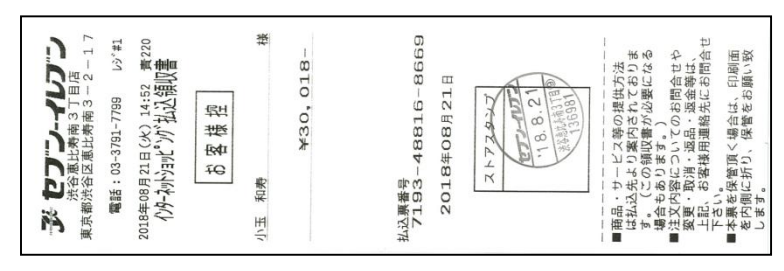